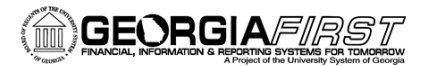

# People 5.2 ft

# Getting Started As a Georgia*FIRST* Marketplace Shopper in PeopleSoft Financials Self-Service

This job aid is designed to help you get started shopping in the Georgia *FIRST* Marketplace for the first time.

## **Role: Shopper**

- You are authorized to build shopping carts in the Georgia*FIRST* Marketplace and assign them to your designated requesters for processing into requisition.
- You are authorized to complete Desktop Receiving when your items are delivered. There is a separate job aid for creating Desktop Receipts.

### Your Requesters are:

| Primary: |  |
|----------|--|
| Back-up: |  |

### Your Default Chartfields are:

| Business Unit: |
|----------------|
| Department:    |
| Fund Code      |
| Class Field:   |
| Program:       |
| Project:       |

#### **PeopleSoft Login Information:**

| PeopleSoft Financials Core URL:         |
|-----------------------------------------|
| PeopleSoft Financials User ID:          |
| Default PeopleSoft Financials Password: |

## You will be required to change your default password. Keep your new password protected.

#### If you have questions or need support:

| Name:  | Title: |
|--------|--------|
| Email: | Phone: |

| Name:  | Title: |
|--------|--------|
| Email: | Phone: |

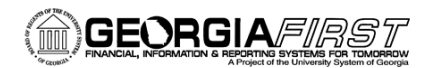

# People 5.2 ft

# Getting Started as a Georgia*FIRST* Marketplace Shopper in PeopleSoft Financials Self-Service

- 1. Log into PeopleSoft Financial through the URL on page 1.
- 2. Ensure your **pop-ups** for the PeopleSoft site are disabled.
- 3. Click on the **Georgia***FIRST* **Marketplace** link from the menu.
- 4. Click on the GeorgiaFIRST Marketplace button.
- 5. Click on your **name**, found in the banner at the top right of the page, then select **View My Profile**.
- 6. Select the **User's Name, Phone Number, Email, etc** link to ensure your name, phone number, email address, business unit and department are correct. Notify your ePro Administrator if there is something incorrect.
- 7. Select the Language, Time Zone and Display Settings link.
- 8. Select your institution from the **Color Theme** drop down list. Click **Save**.
- 9. Select the **Default User Settings**.
- 10.Select the Cart Assignees link found in the Default User Settings section.
- 11.Click the Add Assignees button.
- 12.Click the **Search** button.
- 13.Select your primary requester by clicking on their name and selecting the **Set As Preferred** action button.
- Select your backup requesters by clicking the Add Assignees button.
  Search for your backup requester and click on their name. They will be added to your list of requesters.

You are now ready to begin building shopping carts in the Georgia*FIRST* Marketplace. Click on the Home Icon from the left menu to begin shopping.